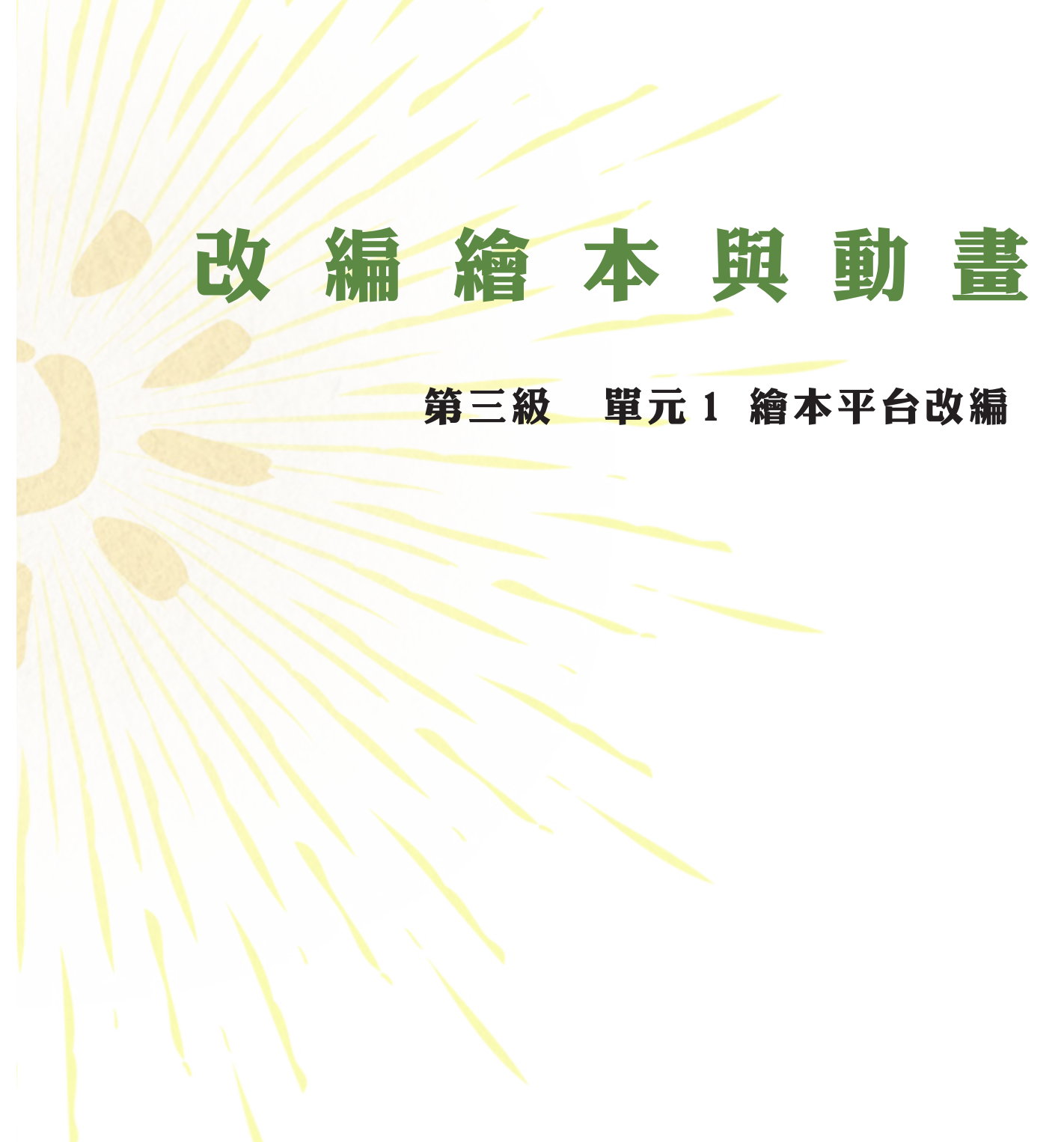

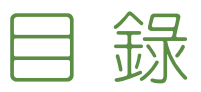

| _ | - ` | 前 | Ē  |    | • • •     | ••• | • • • • |   |   | • • • | •••   | ••• | ••• |     | ••• | ••    | • • • | ••   | 1  |
|---|-----|---|----|----|-----------|-----|---------|---|---|-------|-------|-----|-----|-----|-----|-------|-------|------|----|
| _ | _ ` | 繪 | 本  | 1/ | $\exists$ | 改   | 編       | 教 | 學 | •••   | • • • | ••• | ••• | ••• | ••• | • • • | •••   | • •• | 2  |
| _ | Ξ`  | 分 | 생마 | 個  | 人         | 改   | 編       | 繪 | 本 | •••   | •••   | ••• | ••• | ••• |     | • • • | •••   | • •• | 12 |
| Į | ] 、 | 分 | 영  | 個  | 人         | 改   | 編       | 繪 | 本 | 頻     | 道     | ••• | ••• | ••• | ••  | • • • | •••   | •••  | 14 |
| * | 本   | 章 | 節  | 相  | 影         | 資   | 料       | : |   |       |       |     |     |     |     |       |       |      |    |

https://reurl.cc/RkdAe

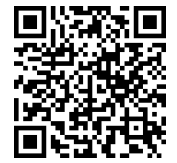

第三級 改編繪本與動畫

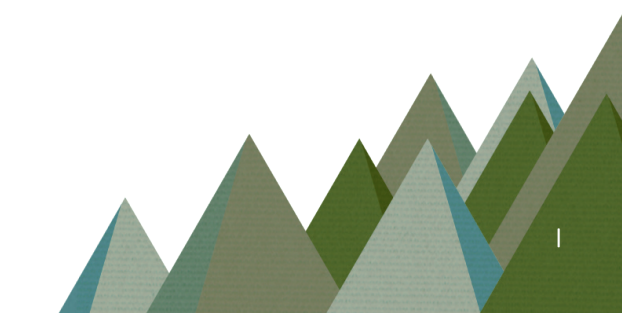

一、前 言

族語 E 樂園裡面,提供了 16 族的繪本,但是不同語別的語言,會因為地 理環境、後天影響等各種因素,而發展成為跟其他語別不同的發音方式,為 了克服各種語別的需求,以及讓族語老師在教學上有較大的彈性空間,老師 們可以依循自己的語別,或是自己部落所習慣的語言使用方式,或是難度上 面的調整,來將官方繪本進行翻譯錄音,創建屬於自己的繪本。

#### 二、繪本平台改編教學

1. 首先我們先進入族語 E 樂園的首頁,先登入會員後,點擊右上角「自己的

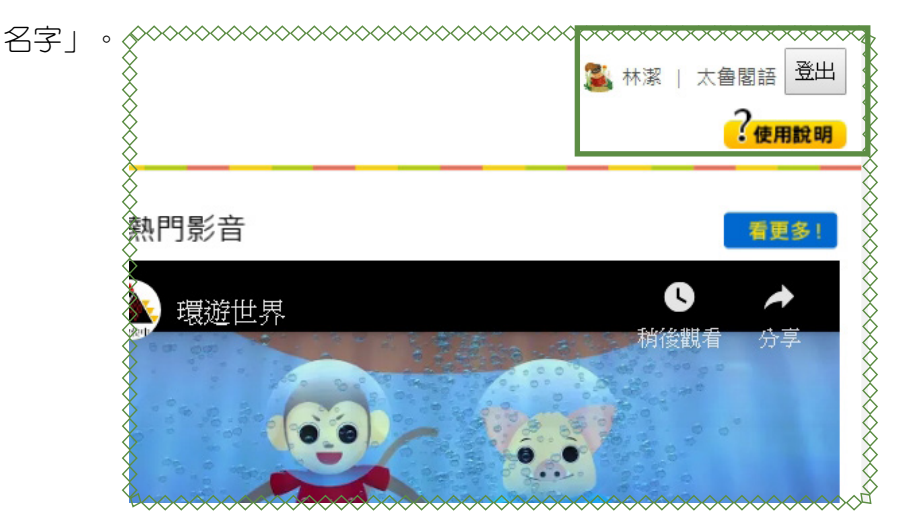

2. 之後我們會到了個人資料的頁面,點擊「我的繪本平台」。

| ·····································  | ~~~~~~~~~~~~~~~~~~~~~~~~~~~~~~~~~~~~~~~ |
|----------------------------------------|-----------------------------------------|
| الله الله الله الله الله الله الله الل | asd8107                                 |
|                                        | 林潔                                      |
| 産業                                     | 林潔                                      |
| 身分                                     |                                         |
| 電子信箱                                   | asd8107@gmail.com                       |
| 貸用方言                                   | 太魯閣語                                    |
| X                                      | 8                                       |
|                                        | ×                                       |
| ✓ 帳號啟用                                 | 2 ×                                     |
|                                        | 修改資料                                    |
| 我的自編教材/我的繪本平台                          | 我的動畫平台。我的影音中心。                          |
| 分享個人                                   | 頁面                                      |
|                                        |                                         |
|                                        |                                         |

1

3. 進入了繪本平台的頁面,點擊「新增繪本」。

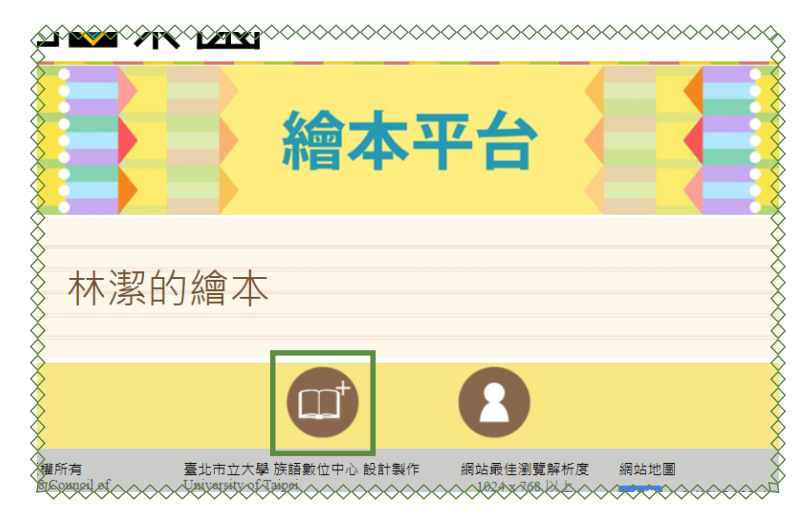

4. 以大魚的嘴巴作為範本,我們點擊他,注意一下,點擊之後外面會有紅框, 紅框表示選擇成功喔!

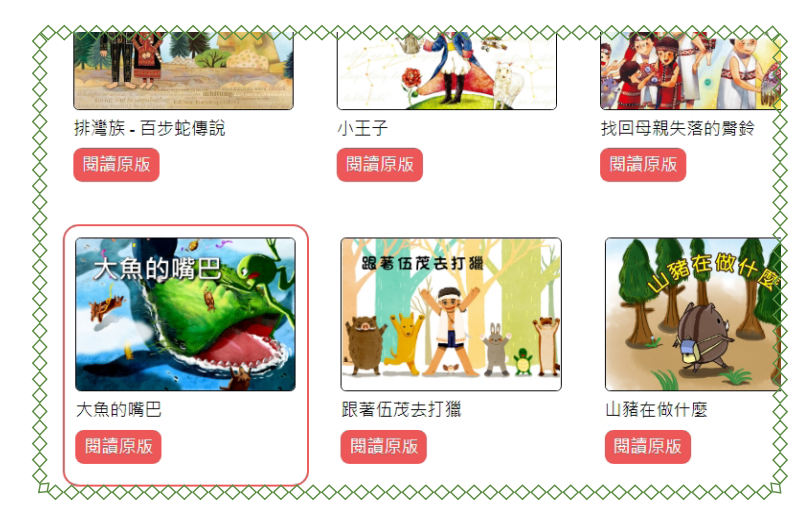

5. 選完之後把頁面發到最下面,點擊「下一步」。

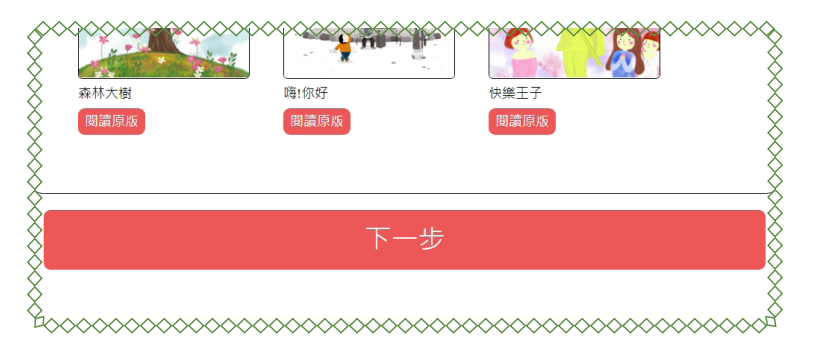

6. 進入了繪本平台的編輯界面。

|               | 繪本 | 平台 |      | <ul> <li>♦</li> <li>♦</li> <li>♦</li> </ul> |
|---------------|----|----|------|---------------------------------------------|
|               |    | 8  |      |                                             |
| A 林潔的繪本       |    |    |      |                                             |
| 編輯繪本          |    |    | 刪除此繪 |                                             |
| 選擇語言與方言 南勢阿美羅 | •  |    |      |                                             |

7. 先選擇「語別」。

|                                                                                                    | 繪本平台                                                                                        |   |
|----------------------------------------------------------------------------------------------------|---------------------------------------------------------------------------------------------|---|
| X                                                                                                    |                                                                                             | X |
| <ul><li></li><li></li><li></li></ul> <li></li> <li><li></li><li><li></li><li><li></li><li><li></li><li><li></li><li><li></li><li><li></li><li><li></li><li><li></li><li><li></li><li><li></li><li><li></li><li><li></li></li></li></li></li></li></li></li></li></li></li></li></li></li> | 当時期 奈茲<br>長期 英語<br>位 使時 英語<br>春葉 10 (元本語語<br>李 年11 (元本語語<br>- 二本社) (元本語語                    |   |
| ▲ 編輯繪本                                                                                                    | Arth/Withen<br>发入赤树語<br>发入赤树語<br>四季赤树語<br>宣集憲款刊赤树語<br>聲愛語<br>夏夏夏 回                          |   |
| 選擇語言與方言                                                                                                    | 御子前<br>部語<br>春秋意志<br>者認後非語<br>本<br>本<br>本<br>本<br>本<br>本<br>本<br>本<br>本<br>本<br>本<br>本<br>本 |   |

8. 接著點擊繪本上面的文字,任一處都可。

|            | an Konny |           |  |
|------------|----------|-----------|--|
| 中文 動物/     | 「無台      |           |  |
|            |          |           |  |
| ~          |          |           |  |
| 圖片文字       | 輸入       |           |  |
| ∽1百        |          |           |  |
| 为1只<br>与主任 |          | *****     |  |
| 無言情        |          | 庆亩:       |  |
|            |          | 這是什麼?這是牛。 |  |
|            | Mar all  |           |  |

9. 接著會出現下圖的編輯平台,根據文字框的提示,我們分別在族語跟中文 框輸入文字。

|              |                       | -    |          |   |
|--------------|-----------------------|------|----------|---|
| ♦ 特殊符號小幫手: ▲ | ė <u>r</u> iu         | 2    |          |   |
| + • + m      | an × + koni<br>麼 + 這是 | ? ×  |          |   |
| × d          |                       | ]    | 自訂辭典中    |   |
| 輸入單詞中文       |                       | 輸入單詞 | o 為<br>是 | 錄 |
| ▲標點符號小幫手: ▶  | • ?!                  |      | 是否       |   |
| 這是什麼?這是4     | <b>F</b> •            |      |          |   |
| X            |                       |      |          |   |

10. 寫完之後我們要錄音,此時請按下錄音鍵。

|   |                           | ×~~ |
|---|---------------------------|-----|
|   | 特殊符號小幫手: ^ Ć E i 및 2<br>+ |     |
|   | 施入族語業詞         録音         |     |
| X |                           |     |

11. 如果出現了偵測不到錄音裝置,可能是你的電腦沒有插好麥克風。等你麥克風已經確認已經裝上電腦,這時候我們按下「重新啓動」。

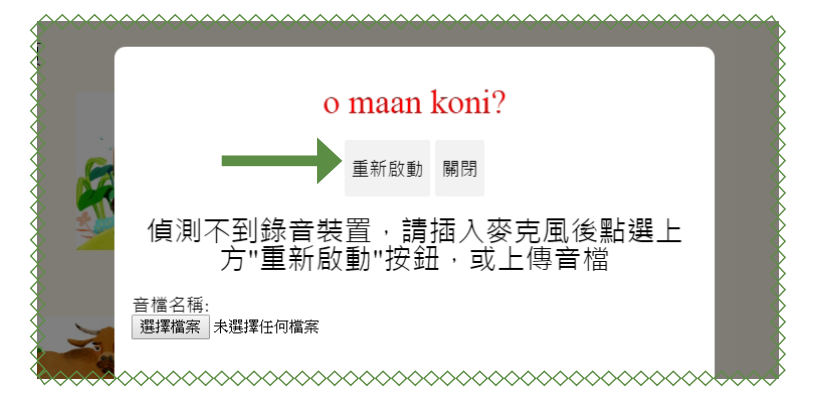

12. 看見有個「開始錄音」的按鍵,我們點擊。

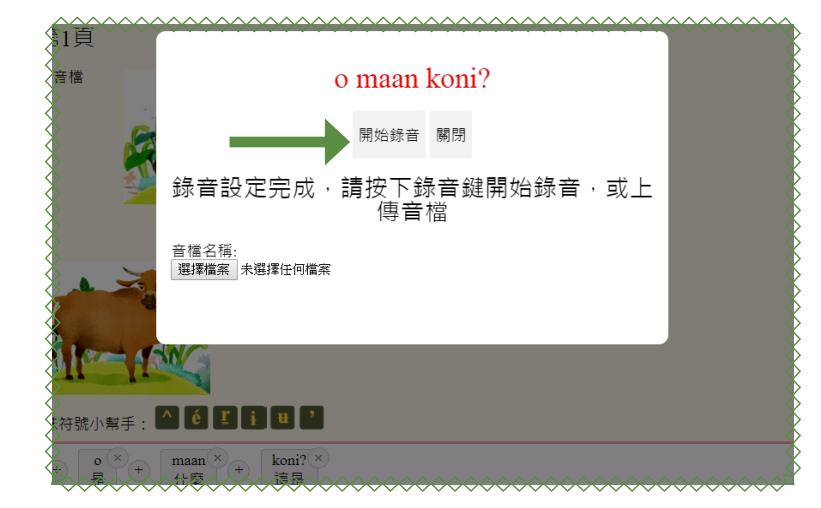

13. 錄完之後,按下「停止錄音」。

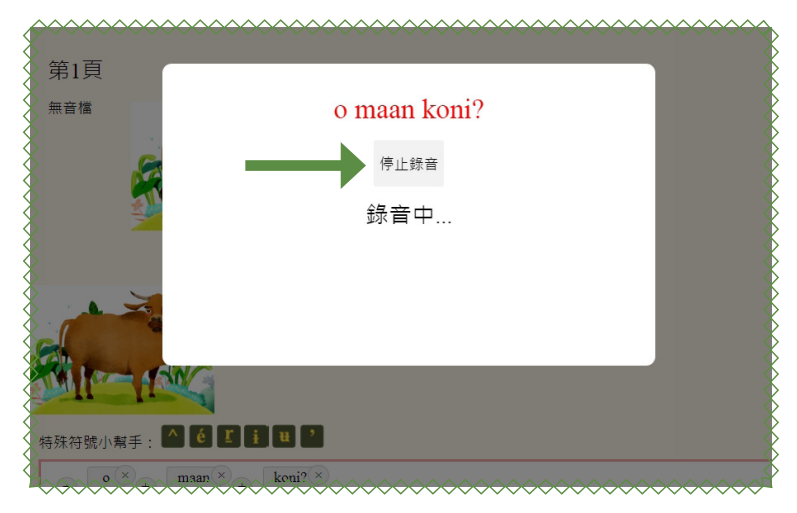

14. 按下停止錄音後,會需要一點點時間做儲存。

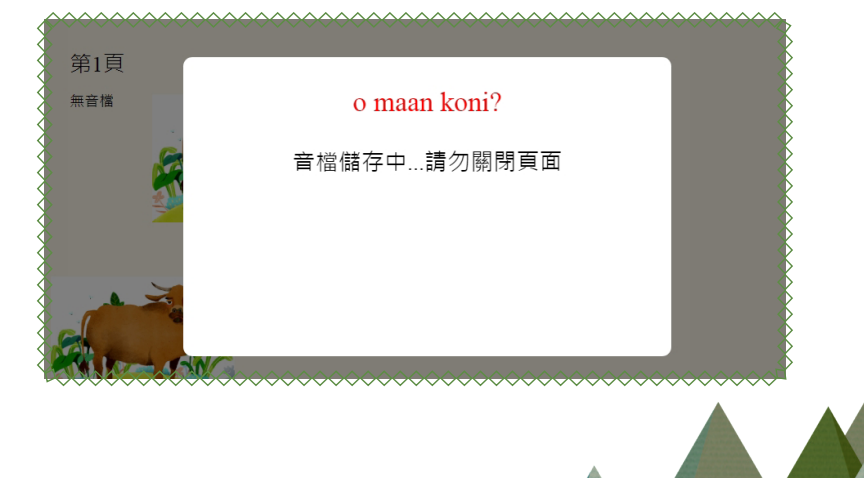

# 15. 儲存完成按下「確定」。

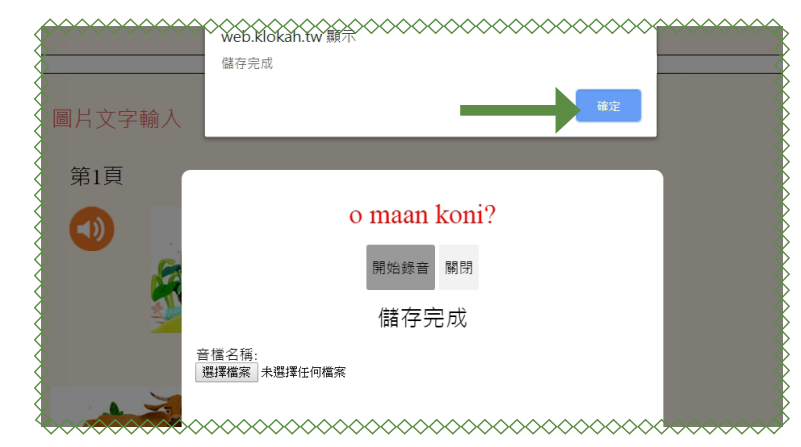

16. 如果不滿意的話,可以再按一次「開始錄音」重錄。

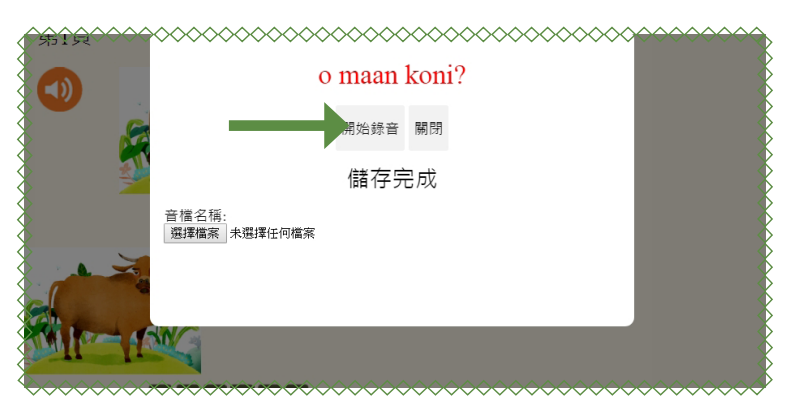

17. 我們也可以從電腦裡面,上傳已經錄好的音檔,我們點擊「選擇檔案」。

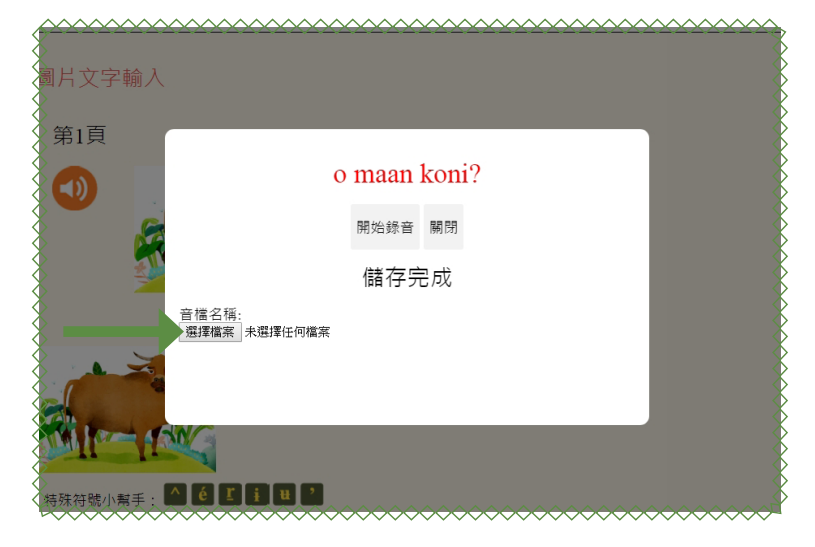

18. 找到你要上傳的音檔,點擊「開啓舊檔」。

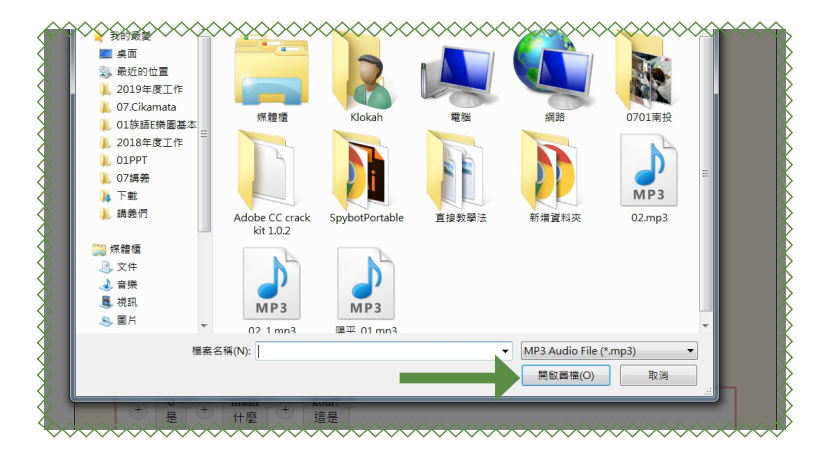

19. 點擊「上傳音檔」。

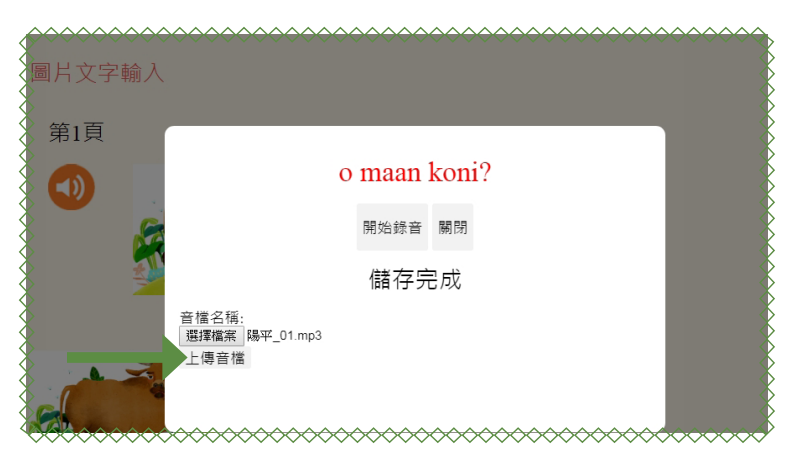

20. 上傳完成之後,按下「關閉」。

| 前<br>〔<br>〕           | • maan ko | oni?                                    |       |
|-----------------------|-----------|-----------------------------------------|-------|
|                       | 開始錄音 關    | 期閉                                      |       |
| 音愷名稱:<br>選擇檔案 未選擇任何檔案 | 上傳完成      | 戈!!                                     |       |
|                       |           |                                         |       |
|                       |           |                                         |       |
|                       |           | ~~~~~~~~~~~~~~~~~~~~~~~~~~~~~~~~~~~~~~~ | ~~~~~ |

21. 如果覺得單詞一個一個輸入太麻煩,我們也可以直接將整個句子打在中文翻譯框裡面,在全選複製。

|          | 剪下(T)                                    | Ctrl + X         |   |
|----------|------------------------------------------|------------------|---|
| 特殊符號小幫手: | 複製(C)                                    | Ctrl + C         |   |
|          | 貼上(P)                                    | Ctrl + V         |   |
| せ 是 + 1  | 以純文字貼上                                   | Ctrl + Shift + V |   |
|          | 選取全部(A)                                  | Ctrl + A         |   |
| 輸入族語單詞   | 透過 Google 搜尋「o kolong koni.」(S)<br>列印(P) | Ctrl + P         | 錄 |
| 標點符號小幫手: | 拼字檢竇(S)<br>文字方向                          | k<br>k           | • |
| 這是什麼?這是一 | 檢查(N)                                    | Ctrl + Shift + I |   |

22. 再貼上族語單詞框。

|             | 取淌(U)<br>重做(R)                        | Ctrl + Z<br>Ctrl + Shift + Z |   |
|-------------|---------------------------------------|------------------------------|---|
|             | ····································· | Ctrl + X                     | - |
| all the set | 複製(C)                                 | Ctrl + C                     |   |
|             | 貼上(P)                                 | Ctrl + V 🖣                   |   |
|             | <mark>以純文字貼上</mark>                   | Ctrl + Shift + V             |   |
| 寺殊符號小幫手: 🤷  | 選取全部(A)                               | Ctrl + A                     |   |
| , o×, n     | 拼字檢查(S)                               | )                            |   |
|             | 文字方向                                  | 1                            |   |
|             | 檢查(N)                                 | Ctrl + Shift + I             |   |
| 剛八味諸卑詞 '=   |                                       | ]                            | _ |

23. 我們可已看到框框處, 族語都被分好單詞了。

|                                                                             | ~~~~~ |
|-----------------------------------------------------------------------------|-------|
| 特殊符號小幫手: ▲ É Ľ i 単 2 + ○ × + maan × + koni? × + ○ × + kolong × + koni. × 這是 |       |
| 輸入族語單詞                                                                      | 錄音    |
| 標點符號小幫手: , 。 ? ! 這是什麼?這是牛。                                                  |       |

24. 我們可以看到,在編輯平台裡面,也有特殊符號給大家使用。

| 特殊符號小幫手: 🔷 🙋 🗓 🎚 😃 💈                                                          |    |
|-------------------------------------------------------------------------------|----|
| + 0×+ maan×+ koni?×+ 0×+ kolong×+ koni.×<br>是 + 什麼 + 這是 + 0×+ kolong×+ koni.× |    |
| 輸入版語單詞                                                                        | 錄音 |
| a點符號小幫手: 🕡 💿 ? !                                                              |    |
| 這是什麼?這是牛。                                                                     |    |
|                                                                               |    |

25. 如果文本都輸入完成,直接將頁面向下滑,按下「儲存」,在這裡,我們可以自己選擇是否要公開繪本,如果點選公開,其他使用者就可以在改編繪本平台看到你的改編繪本。

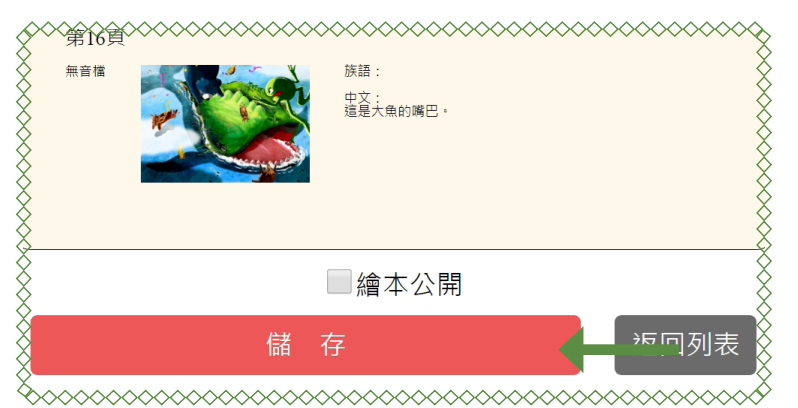

26. 儲存完畢之後,會有個提示視窗跳出來,請按下「確定」後,返回列表觀 看。

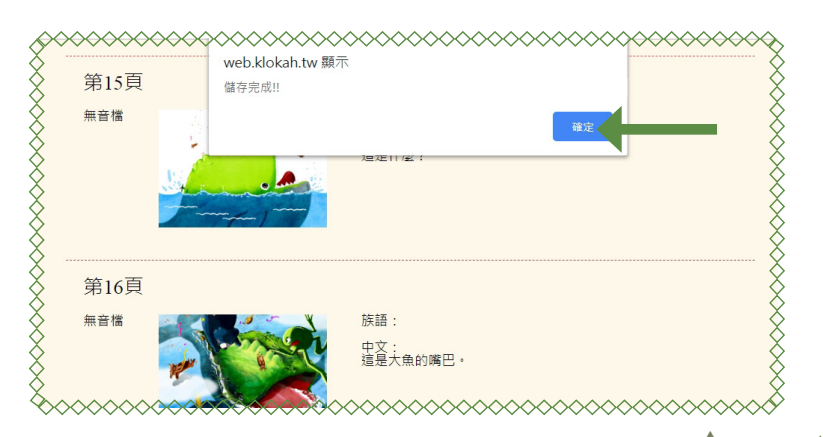

27. 到我的繪本平台後,可以看到我們剛剛所編輯的繪本,點擊繪本底下的 「眼睛」,即可觀看。

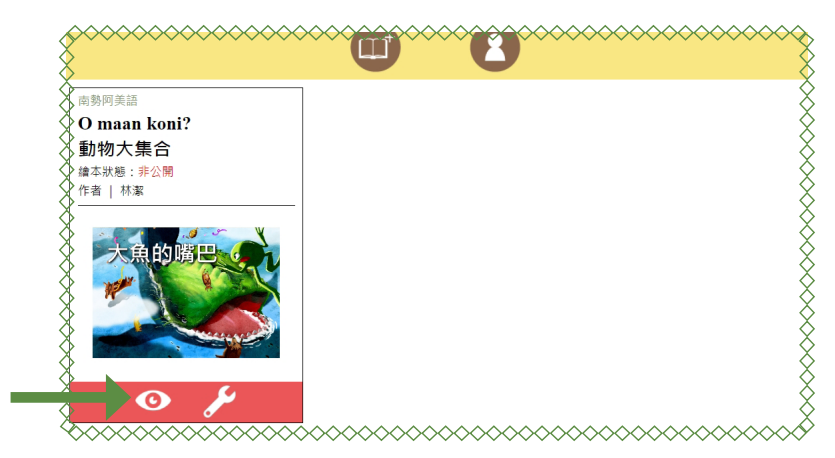

28. 此為觀看繪本的截圖。

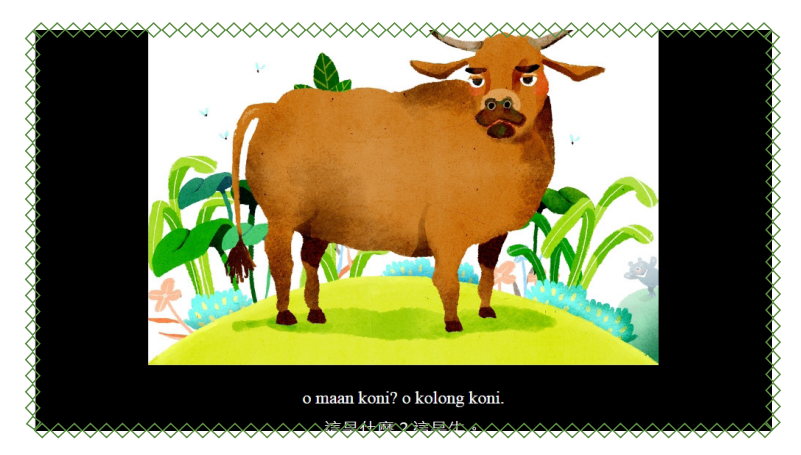

29. 我們也可以看到,在改編繪本裡,剛我們所輸入的逐字,也在繪本平台做了一個單詞翻譯的呈現。

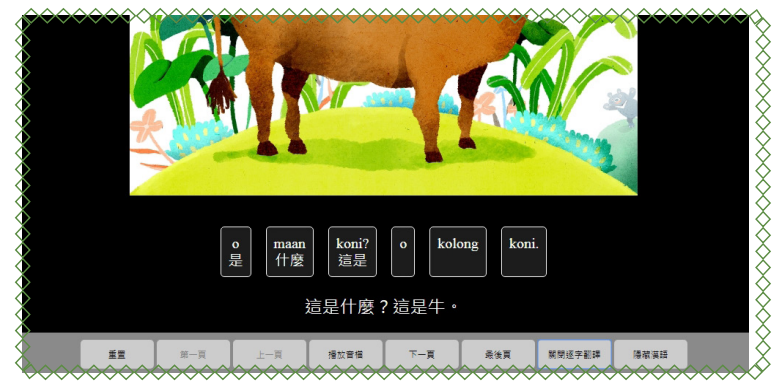

30. 如果你想要將繪本刪除的話,我們在個人繪本平台裡面,點擊繪本底下的 「工具」圖示。

|                 | • • |  |
|-----------------|-----|--|
| <b>与勢阿美語</b>    |     |  |
| O maan koni?    |     |  |
| 動物大集合           |     |  |
| 會本狀態:非公開        |     |  |
| 作者   林潔         |     |  |
|                 |     |  |
|                 |     |  |
| <b>不思的順巴</b> 。1 |     |  |
|                 |     |  |
|                 |     |  |
|                 |     |  |
|                 |     |  |
|                 |     |  |
|                 |     |  |

31. 進來繪本編輯介面之後,點擊「刪除此繪本」。

| 會本     |   |       |
|--------|---|-------|
|        |   | 删除此繪本 |
| 阿美譜  ▼ | ] |       |
|        |   |       |
|        |   |       |
|        |   |       |

32. 會出現一個提示視窗,此時按下「確定」。

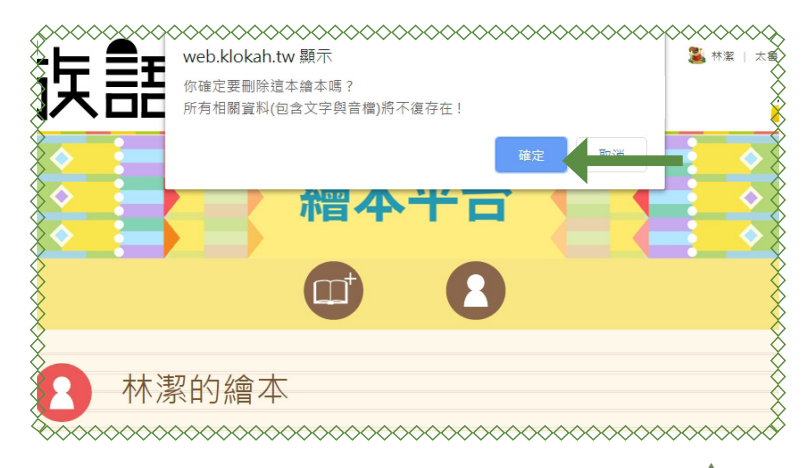

## 三、改編繪本分享

我們可以將我們所改編的繪本,分享給學生、或是其族語老師,做教材 上面的交流。現在開始我們進行操作步驟的詳細教學。

1. 首先我們先進入族語 E 樂園的首頁, 登入之後點擊右上角「自己的名字」。

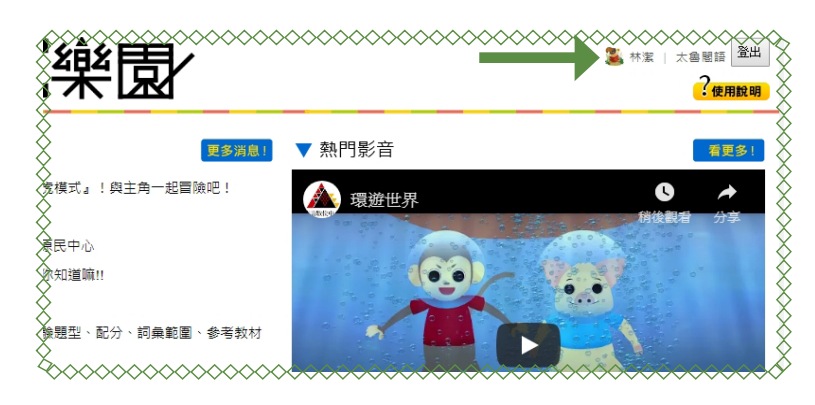

2. 之後我們會到了個人資料的頁面,點擊「我的繪本平台」 0

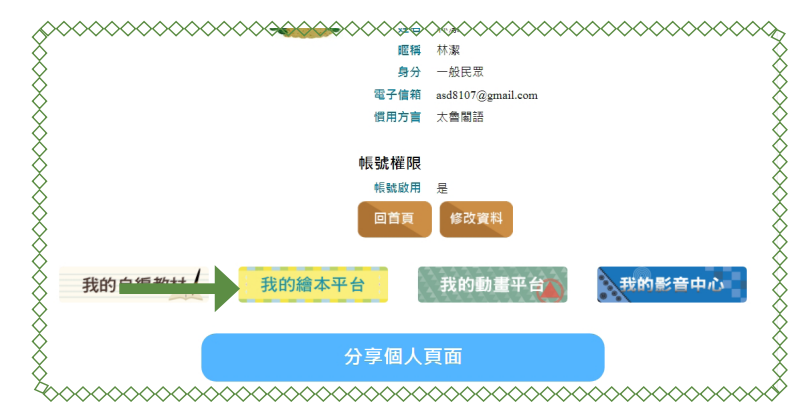

3. 看到我們的繪本改編頻道時,點擊你要分享的繪本。

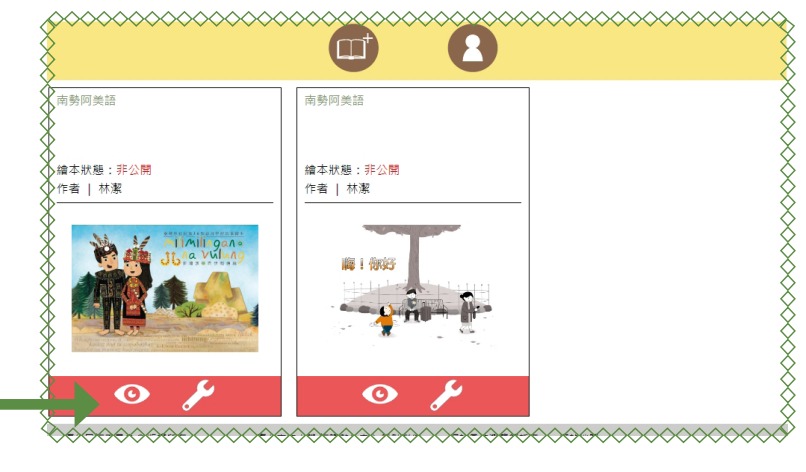

4. 進去之後,選取上面的網址,按下「複製」。

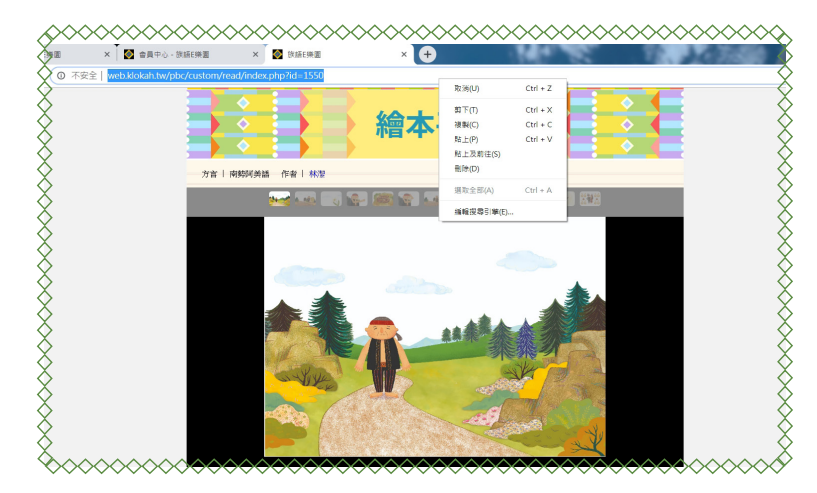

5. 貼上你的社群網頁,按下「發佈」。

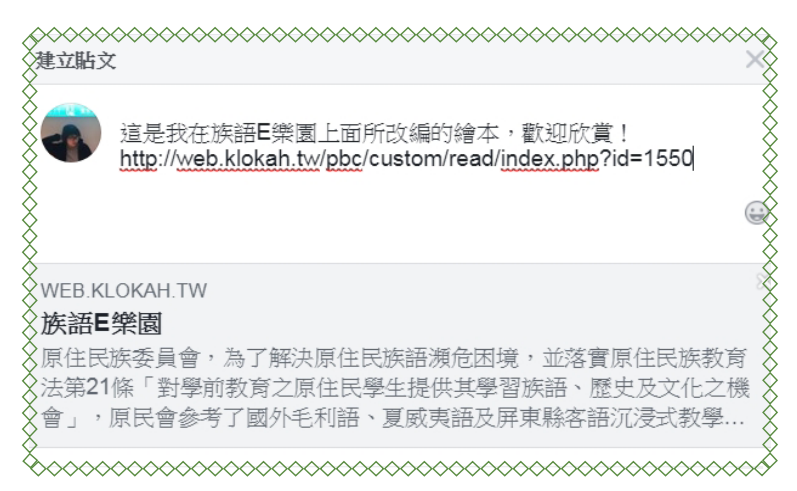

## 6. 就可以看到我們的社群網頁成功發佈了喔!

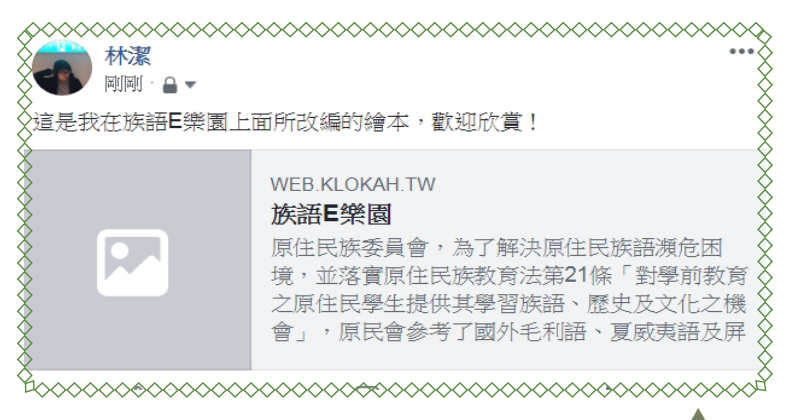

## 四、分享個人改編頻道

我們也可以將我們的個人改編頻道,分享到個人的社群網站裡面,以下 開始進行教學。

1. 首先我們先進入族語 E 樂園的首頁, 登入之後點擊右上角「自己的名字」。

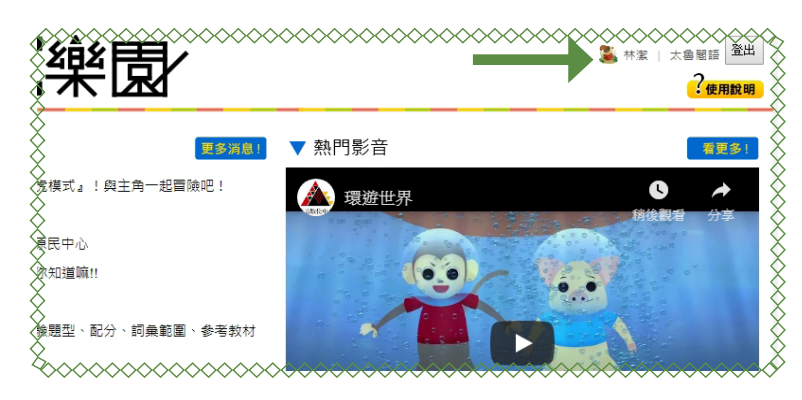

2. 之後我們會到了個人資料的頁面,點擊「我的繪本平台」。

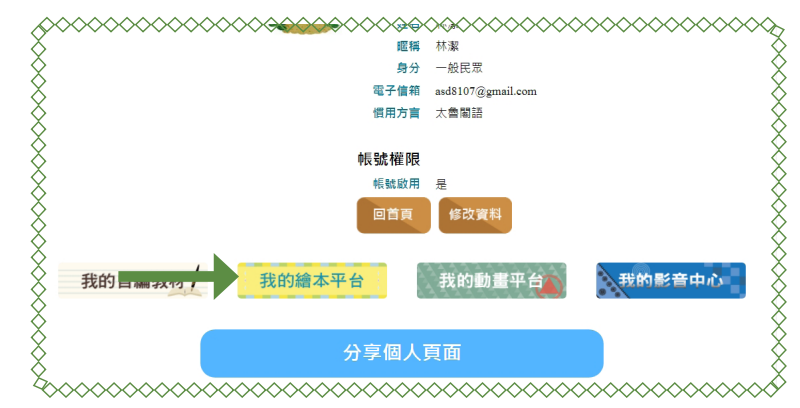

3. 看到我們的繪本改編頻道時,複製上面的網址。

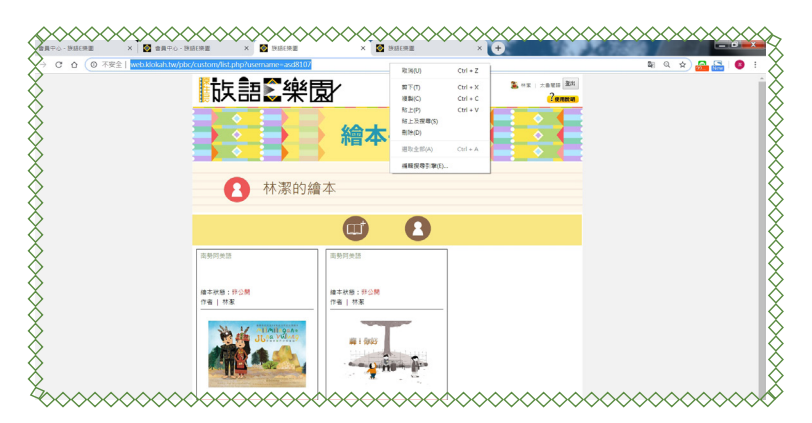

4. 再貼到你的個人社群網頁,按下「發佈」。

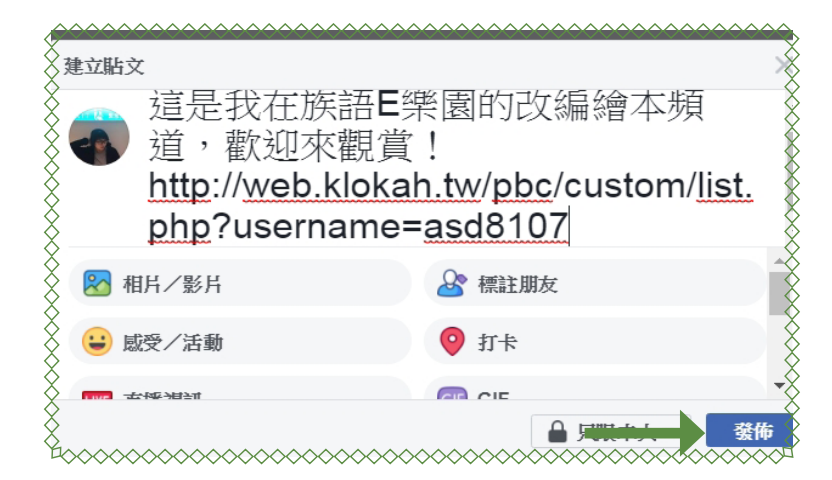

5. 下圖為個人社群頁面發佈預覽圖。

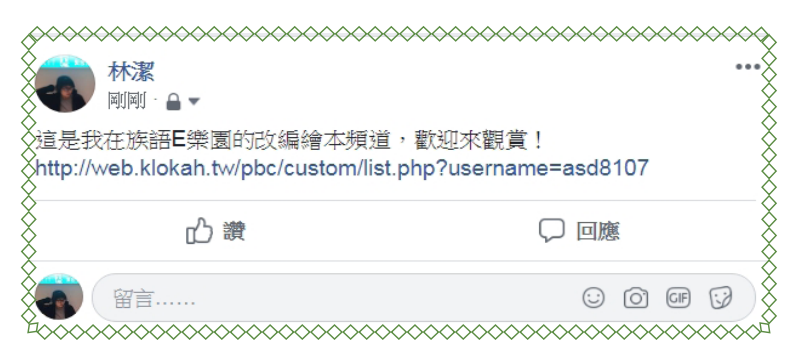

以上為改編繪本的詳細操作步驟,這些繪本都可以隨著自己想要的教學 難度進行更改,希望可以本章節的教學步驟可以讓族語老師在教學上更加方 便,也歡迎各位老師持續追蹤族語 E 樂園粉絲專頁,即時鎖定最新消息。

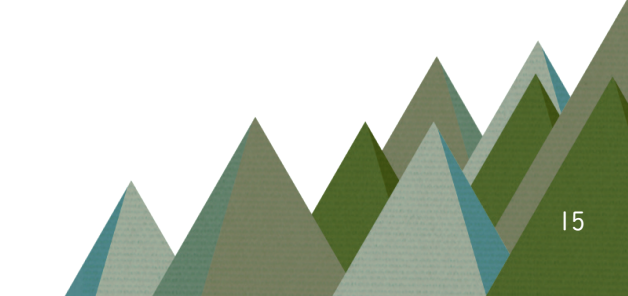